# **APPON CMS**

felhasználói kézikönyv azenoldalam.hu változat

2022 október 1.

# Tartalom

| Rendszer elérés információk4                                      |
|-------------------------------------------------------------------|
| Publikus oldal funkcionalitásai4                                  |
| Adminisztrációs oldal funkcionalitásai4                           |
| Adminisztrációs felület5                                          |
| Bejelentkezési képernyő                                           |
| Kezdő képernyő (műszerfal)5                                       |
| Adminisztrációs felület fejléce                                   |
| Főmenü                                                            |
| Menüpontok7                                                       |
| Adatkezelő panel7                                                 |
| Szerkesztő panel                                                  |
| Szerkesztő panel felépítése9                                      |
| Ügyfél támogatás10                                                |
| Rendszer funkciók11                                               |
| Rendszer funkciók / Jogosultság kezelés / Felhasználói profil11   |
| Rendszer funkciók / Jogosultság kezelés / Felhasználók kezelése12 |
| Rendszer funkciók / Jogosultság kezelés / Admin csoportok12       |
| Admin menü15                                                      |
| Weboldal menük15                                                  |
| Rendszer funkciók / Domainek15                                    |
| Domain beállításai                                                |
| Téma beállításai16                                                |
| Rendszer funkciók / Domainek / Hivatkozások szerkesztése17        |
| Rendszer funkciók / Domainek / Hivatkozások átirányítása17        |
| Rendszer funkciók / Domainek / 404-es hivatkozások18              |
| Menüpontok szerkesztése és alap SEOzása20                         |
| Alap adatok20                                                     |
| SEO adatok                                                        |
| Open Graph adatok22                                               |
| Rendszer funkciók / Bokszok szerkesztése22                        |
| Rendszer funkciók / Sablon szerkesztő                             |
| Rendszer funkciók / Feltöltött fájlok23                           |

| Rendszer funkciók / Nyelvi funkciók / Kifejezések szerkesztése | 23 |
|----------------------------------------------------------------|----|
| Rendszer funkciók / Nyelvi funkciók / Szótár frissítése        | 24 |

# Rendszer elérés információk

A Speedy fejlesztés keretében elkészült felhő alapú vállalatirányítási rendszer elérései a telepítést követően kerül megküldésre az ügyfél számára.

# Publikus oldal funkcionalitásai

Publikus oldalon a weboldal látogatói az adminisztrációs felületen feltöltött tartalmakat böngészni.

# Adminisztrációs oldal funkcionalitásai

Adminisztrációs felület célja a weboldal tartalmak adminisztrációja, valamint az admin felhasználók kezelése és jogosultságok szerkesztése.

# Adminisztrációs felület

# Bejelentkezési képernyő

| Kérem jelentkezzen be az admin<br>felületre!                   |
|----------------------------------------------------------------|
| E-mail cím                                                     |
| info@speedy.hu                                                 |
| Jelszó                                                         |
|                                                                |
| Nyelv                                                          |
| Magyar 🗸                                                       |
| Bejelentkezés                                                  |
| <b>speedy.hu</b> - APPON cms<br>2020 Copyright APPON Line Kft. |
|                                                                |
|                                                                |
|                                                                |
|                                                                |
|                                                                |
|                                                                |
|                                                                |

Az adminisztrációs oldal elérésén a munkafolyamat megkezdéséhez be kell jelentkezni. A bejelentkezés e-mail cím és jelszó megadásával lehetséges. Az e-mail cím helyessége fontos, mert a rendszer folyamatok e-mail értesítését, valamint a figyelmeztető és állapot e-maileket erre az e-mail címre küldi ki.

A bejelentkező felületen választható nyelv az adminisztrációs felület nyelvét jelenti. A tartalomkezelő rendszerünk jelenleg ANGOL és MAGYAR nyelven is elérhető.

Kezdő képernyő (műszerfal)

| 🖨 speedy.hu                 | =                            |                                |                                                                 | () F1)) 👯 🛃                          |
|-----------------------------|------------------------------|--------------------------------|-----------------------------------------------------------------|--------------------------------------|
| SPEEDY.HU                   |                              |                                |                                                                 |                                      |
| PARTNER TÖRZS               |                              |                                | speedy.hu műszerfal                                             |                                      |
| TRANZAKCIÓK                 | Havi látogatói statisztika   |                                | A muszen alon az on szamara roncos informaciokat jeleniyük megi |                                      |
| ELEKTRONIKUS<br>IRATTÁR     | Öldal megtek                 | intések                        | Egyedi és összes oldal megtekintések az elmúlt 30 napban        | Egyedi látogatók                     |
| WEBÁRUHÁZ                   | 397                          | 7                              |                                                                 | 10                                   |
| RAKTÁR KEZELÉS              | Oldal megtekintések az e     | lmült 30 napban                |                                                                 | Egyedi látogatók az elmúlt 30 napban |
| SZOLGÁLTATÁS<br>MENEDZSMENT |                              |                                |                                                                 |                                      |
| IMPORTÁLÁS                  | Az elmúlt 30 nap leggyakorit | b keresései                    |                                                                 |                                      |
| EXPORTÁLÁS                  | Keresések száma              | Keresési kifejezés             | Utolsó keresési találat                                         | Utolsó keresési időpontja            |
| KATALÓGUSOK                 |                              |                                | Nem található oldalon belüli keresés az elmúlt 30 napból        |                                      |
| TÖRZSADATOK                 |                              |                                |                                                                 |                                      |
| ÜGYFÉL TÁMOGATÁS            | Legutóbbi 404-es hibák       |                                |                                                                 |                                      |
| RENDSZER FUNKCIÓK           | Létrehozás ideje             | Hivatkozás                     |                                                                 |                                      |
|                             | 2021-02-21 17:16:34          | https://www.speedy.hu/review/p | product/list/id/2149/                                           |                                      |
|                             | 2021-02-21 17:16:25          | https://www.speedy.hu/review/p | product/list/id/1077/category/93/                               |                                      |
|                             | 2021-02-21 12:16:18          | https://www.enpedy.hu/roview/n | voduct/lict/id/997/cstanov/58/                                  |                                      |

A műszerfalon láthatóak az weboldallal kapcsolatos főbb információk:

- Oldal megtekintések az elmúlt 30 napban
- Egyedi oldal látogatók az elmúlt 30 napból
- Az oldalon rögzített keresések az elmúlt 30 napból (ezek segítségével lehet az oldal tartalmát vagy a termékeket módosítani bővíteni, így segítve az oldal keresőoptimalizálással kapcsolatos fejlődését, valamint a tartalmi fejlődését a weboldalnak)
- Legutóbbi 404-es hibák: megszűnt már nem létező oldalak, amit a rendszer nem tud kiszolgálni. (ennek segítségével ki lehet szűrni az oldal hibás linkjeit, esetleg megszűnt tartalmakat vissza lehet állítani, de ez alapján látható, hogyha az oldalt külső felhasználók szeretnék esetleg feltörni)

#### Adminisztrációs felület fejléce

 i 🖓 🗰 🛃 🔁

Balról jobbra az alábbi funkciókat jelentik:

Bal oldal:

- Adminisztrációs felület neve
- Bal oldali menü kinyitása / becsukása

Jobb oldalon:

- Óra ikon: korábbi / későbbi állapotban lehet megnézni a weboldalat. (azenoldalam.hu esetén nem elérhető)
- Kűrt ikon: program által küldött figyelmeztetések (azenoldalam.hu esetén nem elérhető)
- 3x3 menü ikon: gyorsmenük a különböző menüpontok gyors megnyitását teszi lehetővé (azenoldalam.hu esetén nem elérhető)
- Üzenet ikon: a rendszer által küldött push üzenetek (azenoldalam.hu esetén nem elérhető)
- Utolsó ikon: kijelentkezés

# Főmenü

Itt érhetők el az adminisztrációs felület menüpontjai. A menüpontok a felhasználóra vonatkozó jogosultságok alapján jelenek meg, így ez alapján egyes menüpontok nem biztos, hogy mindenki számára elérhetők.

#### Menüpontok

- 1) Ügyfél támogatás
- 2) Rendszer funkciók
  - a. Domainek
    - i. Hivatkozások szerkesztése
    - ii. Hivatkozások átirányítása
    - iii. 404-es hivatkozások
  - b. Menüpontok szerkesztése
  - c. Bokszok szerkesztése
  - d. Sablon szerkesztő
  - e. Feltöltött fájlok
  - f. Jogosultság kezelés
    - i. Felhasználói profil
    - ii. Felhasználók kezelése
    - iii. Admin csoportok
  - g. Nyelvi funkciók
    - i. Kifejezések szerkesztése
    - ii. Szótár frissítése
  - h. Információk

Adatkezelő panel

A tartalomkezelő rendszert úgy alakítottuk ki, hogy az adatok kezelése - amennyiben lehetséges - egy fix adatkezelő modullal legyenek megoldva, így segítve a felhasználót az egységes adminisztrációs felület kialakításával.

Ennek a panelnek a különböző funkcióit a jogosultsági rendszer alapján lehet a felhasználói csoporthoz rendelni.

| 🕂 Új keresőbarát hivatkozás hozzáadása  |                                                   |                    |                    |       |
|-----------------------------------------|---------------------------------------------------|--------------------|--------------------|-------|
|                                         |                                                   |                    | Keresési kifejezés | Q -   |
| Cél (technikai) hivatkozás              | Forrás (keresőbarát) hivatkozás                   | Oldaltérképbe kerü | 1?                 |       |
| index.php?page=termekek&id_product=3381 | termekek/bukosisak/trophy-des-offshore            | Igen               |                    | 🧧 🗹 🗙 |
| index.php?page=termekek&id_product=3352 | termekek/bukosisak/wrc-des-8860-rally-fia-8860-18 | Igen               |                    | 🔹 🗹 🗙 |

#### A listák funkciói:

- Felül látható "+ új …" gomb minden esetben amikor elérhető új adat rögzítéséhez szükséges adatok megadását teszi lehetővé. A gombra kattintva egy panel ugrik fel melyben a felhasználónak kell rögzítenie az adatokat.
- A gomb alatt található a kereső mező.
- Itt három elem található:
  - Egy szöveg mező, ahova a kívánt keresési kifejezést lehet megadni
  - Egy kereső gomb (amire az esetek nagy részében nincs szükség ugyanis a keresés automatikusan lefut, ha a felhasználó leáll a gépeléssel)
  - Illetve az utolsó egy lenyitható panel, ahol ki lehet választani mely mezőkben keressen a program (a keresés legfeljebb a programozó által meghatározott mezőkben lehetséges)
- A táblázat fejlécére kattintva az adott oszlop adatai alapján lehet növekvő vagy csökkenő sorrendbe rendezni az adatokat.
- A táblázat sorai végén találhatóak a sorral kapcsolatos funkció gombok:
  - Alapértelmezett esetben maximum 4 gomb jelenhet meg:
    - Másolás (a megadott sor másolása és újként rögzítése9
    - o Szerkesztés (az adott sor adatainak szerkesztése9
    - o Törlés (az adott sör fizikai vagy logikai törlése programkódtól függően)
    - Loggolás (bizonyos esetben érhető csak el, amikor a fejlesztők ez elérhetővé tették. Itt látszódik 1-1 adat adatbázis szintű verziói)
    - Lehetségesek további extra gombok is ezeknek a funkcióira a dokumentációban ki fogunk térni
- A táblázat láblécében lapozó jelenik meg ha több mint 10 elem található a listában. Illetve a lapozó alatt láthatóvá válik, hogy hány oldalból hányadik oldalon állunk jelenleg

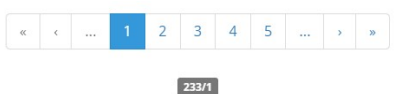

Szerkesztő panel

A szerkesztő panel a lista funkciógombjaira (új, másolás, szerkesztés, speciális események) kattintva jelenik meg. Ha a panel aktív akkor a mögötte látható részek a programból biztonsági okból nem kattinthatók. Így a felhasználó nem tud bezárás vagy mentés nélkül kilépni az adatszerkesztő ablakból.

A program lehetővé teszi több szerkesztő panel egymásra nyitását több szintű adatok szerkesztésekor.

#### Szerkesztő panel felépítése

| Telies név                 |        |
|----------------------------|--------|
| speedy.hu                  |        |
| E-mail cím                 | Jelszó |
| info@speedy.hu             |        |
| énykép                     |        |
| Choose File No file chosen |        |

- A panel fejlécében látszódik az éppen aktuális szerkesztőpanel elnevezése (mely tartalmazza a panel funkcióját is – szerkesztés, rögzítés, másolás), illetve kisebb betűvel segítő információ a szerkesztőpanel funkcionalitásával kapcsolatban.
- A panel tartalmában láthatók a szerkeszthető adatok
- A panel láblécében alapesetben két gomb látható:
  - o Bezárás: ekkor mentés nélkül bezárja az aktuális szerkesztő panelt
  - o Mentés: ekkor az adatokat menti majd bezárja a szerkesztőpanelt
  - Itt lehetőség van a programban a fejlesztő által további gombokat definiálni, ha a felugró panelben ennek szerepe van akkor azt az adott funkciók leírásánál részletezzük

# Ügyfél támogatás

Ennek a menüpontnak a segítségével az adminisztrációs felület felhasználóinak / az oldal üzemeltetőjének lehetősége van kapcsolatfelvételre a fejlesztővel.

| Új bejegyzés rögzítése |             |           |                        |            |
|------------------------|-------------|-----------|------------------------|------------|
| Időpont                | Típus       | Prioritás | Tárgy                  |            |
| 2021-02-15 15:33:17    | Hibaüzenet  | Sürgős    | Online kártyás fizetés | e 💼        |
| 2020-08-29 17:31:42    | Információk | Alacsony  | Teszt                  | @ <b>1</b> |

A felhasználó új jegyet tud nyitni az alábbi témakörökben:

- hibaüzenet
- fejlesztés
- üzenet
- információk

Illetve a kérdés feltevésénél meghatározhat a témakörökhöz prioritást.

| Üzenet prioritása              |
|--------------------------------|
| Kérem válasszon prioritást 🗸 🗸 |
|                                |
|                                |
|                                |
|                                |
|                                |
|                                |
|                                |
|                                |
|                                |
|                                |
|                                |

Az itt rögzített kérdések átkerülnek az APPON Line Kft. ügyféltámogatási rendszerébe ahol erre a ticketre tudunk fejlesztői oldalról reagálni és válaszolni.

# Rendszer funkciók

Ebben a fejezetben részletezzük a weboldalt (webáruházat) és az adminisztrációs felületet működtető rendszerhez és annak működéséhez szükséges funkciókat.

Minden menüponton végig megyünk így a felhasználó a CMS – tartalomkezelő rendszer - / ERP – vállalatirányítási rendszer alapvető adminisztrációs feladataival is rendelkezni fog.

Igyekszünk az egyes funkciókat fontossági sorrend alapján részletezni, nem pedig a menüpontban való elhelyezkedés alapján.

# Rendszer funkciók / Jogosultság kezelés / Felhasználói profil

|         |            |                | Keresési kifejezés | 2 - |
|---------|------------|----------------|--------------------|-----|
| Fénykép | Teljes név | E-mail cím     | Aktív?             |     |
|         | speedy.hu  | info@speedy.hu | Aktív              | C.  |

Ebben a menüpontban a felhasználó saját hozzáférését látja. S itt tudja saját adatait (név, e-mail cím és jelszó) a szerkesztés gombot megnyomva szerkeszteni.

| speedy.hu -mail cím info@speedy.hu | Teljes név     |        |
|------------------------------------|----------------|--------|
| mail cím Jelszó                    | speedy.hu      |        |
| info@speedy.hu ······              | -mail cím      | Jelszó |
|                                    | info@speedy.hu |        |
| énykép                             | énykép         |        |

# Rendszer funkciók / Jogosultság kezelés / Felhasználók kezelése

Itt van lehetőség új felhasználók rögzítésére és meglévő felhasználók adatainak szerkesztésére. A felhasználók között a SuperAdmin (jogosultsági rendszeren felül álló) felhasználók nem jelennek meg. Ilyen felhasználókat csak az üzemeltető informatikus tud létrehozni és törölni biztonsági okból.

| Új admin felhasználó rögzít<br>Az adminisztáricós felület használatához tud hozzáadni új felhasználo | ése<br>ot az űrlap kitöltésével. |
|----------------------------------------------------------------------------------------------------|----------------------------------|
| Teljes név                                                                                           |                                  |
| Teljes név                                                                                           |                                  |
| E-mail cím                                                                                           | Jelszó                           |
| E-mail cím                                                                                           | Jelszó                           |
| Alapértelmezett menüpont                                                                             | Fénykép                          |
| Kérem válasszon alapértelmezett menüpontot 💙                                                         | Choose File No file chosen       |
| ✓ Aktív?                                                                                             |                                  |
|                                                                                                    | S Bezárás Bezárás                |

Új felhasználó rögzítésénél az alap adatokon (név, e-mail cím, jelszó) túl megadható a felhasználó fényképe, illetve alapértelmezett menüpontja.

Az alapértelmezett menüpont jelenik meg a felhasználó bejelentkezését követően.

# Rendszer funkciók / Jogosultság kezelés / Admin csoportok

Az Admin csoportok menüponton belül lehet rögzíteni felhasználói csoportokat az adminisztráicós felülethez, melyet a felhasználókhoz lehet rendelni. Ez a csoport határozza meg, hogy 1-1 felhasználónak milyen menüpontok jelennek meg és azon belül milyen jogosultságokkal rendelkezik

| 🕇 Új jogosultságcsoport létrehozása |           |        |                                                                                                    |  |
|-------------------------------------|-----------|--------|----------------------------------------------------------------------------------------------------|--|
|                                     |           |        | Keresési kifejezés 🔍 🗸                                                                                                    |  |
| Csoport neve                        | Publikus? | Aktív? |                                                                                                    |  |
| Marketing                           | Publikus  | Aktív  | <ul> <li>Image: Contract of the second second s</li></ul> |  |
| Support                             | Publikus  | Aktív  | <ul> <li>Image: Image: Ima</li></ul> |  |
| Raktár                              | Publikus  | Aktív  | <ul> <li>Image: Image: Ima</li></ul> |  |

A jogosultságcsoport szerkesztő panelén a név és aktív állapoton túl megadható, hogy ezt a csoportot bárki választhatja-e akinek a felhasználók szerkesztéséhez van jogosultsága vagy csak a SuperAdmin.

SuperAdmin jogosultságot felületen nem lehet adni a felhasználóknak azt csak adatbázisban programozó tud rögzíteni.

| Új admin jogosult<br>Ezek a jogosultság csoportok segítségével le | Ság CSOP<br>net az adminisztrációs | ort létrehoz<br>s felület funkcióit testreszab | ZÁSA<br><sup>ni.</sup> |          |
|-------------------------------------------------------------------|------------------------------------|------------------------------------------------|------------------------|----------|
| Csoport neve                                                      |                                    |                                                |                        |          |
| Vublikus?                                                         |                                    | ✓ Aktív?                                       |                        |          |
|                                                                   |                                    |                                                | <b>'</b> ) Bezárás     | 🔀 Mentés |

Extra gombra (pajzs ikon) kattintva jelenik meg az adminisztrációs rendszer jogosultság állító panelje.

## Marketing

A csoportba tartozó felhasználók csoport jogosultságait itt tudja szerkeszteni.

| dmin menük Weboldal menük (Magy | iar)          |                |              |            |            |                         |                    |       |         |
|---------------------------------|---------------|----------------|--------------|------------|------------|-------------------------|--------------------|-------|---------|
| Menü megnevezése                | C<br>Menüpont | <b>+</b><br>Új | C<br>Módosít | L<br>Másol | X<br>Töröl | <b>i≡</b><br>Változások | <b>E</b><br>Tovább | Extra | Jogosul |
| Partner törzs                   |               |                |              |            |            |                         |                    |       | •       |
| Partnerek                       |               |                |              |            |            |                         |                    |       | 0       |
| Vásárlók                        |               |                |              |            |            |                         |                    |       | C       |
| Beszállítók                     |               |                |              |            |            |                         |                    |       | 0       |
| Szervizek                       |               |                |              |            |            |                         |                    |       | 0       |
| Disztribútorok                  |               |                |              |            |            |                         |                    |       | 0       |
| Saját partnerek                 |               |                |              |            |            |                         |                    |       | 0       |
| Saját adatok                    |               |                |              |            |            |                         |                    |       | •       |
| Tranzakciók                     |               |                |              |            |            |                         |                    |       | 0       |

A lista felett két típusú "fül" látható:

- Admin menük:
- Weboldal menük (magyar): több nyelv esetén ebből nyelvenként 1-1 "fület" generál a rendszer

A két típusú fül jogosultság szerkesztése logikailag hasonló:

- Felül látható 1-1 jogosultság megnevezése:
  - o Menüpont: a menüpont megjelenik a felhasználónak (látja a listát például)
  - Új: a felhasználón új elemet rögzíthet
  - o Módosít: a felhasználó meglévő adatot módosíthat
  - Másol: a felhasználó meglévő adatot másolhat
  - Töröl: a felhasználó meglévő adatot törölhet
  - o Változások: a felhasználó megnézheti egy-egy rekord változásait
  - Tovább: a lista egy-egy rekord adatát megnyithatja (hozzá kapcsolódó adatokhoz is hozzáfér)
  - o Extra: további gombokat (fejlesztők által definiált extra funkciók) elérhető
- Ha a felül látható gombokra kattint a felhasználó akkor az oszlop összes jelölőjét negálja (ellentettjére állítja a program) segítve az egyszerűbb adminisztrációt
- Bal oldalt láthatóak a menüpontok nevei
- Jelölők:
  - o Minden sorban minden fenti jogosultsághoz 1-1 jelölő található
  - Ezekre kattintva adható vagy vonható vissza 1-1 jogosultság
  - o Ezek változásakor a program egyből menti a változásokat

 Jobb oldalt található egy sor jelölő, ami az adott sorban található értékeket negálja segítve az adminisztrációt

#### Admin menü

Az admin menü az adminisztrációs rendszer menüpontjait tartalmazza és itt ezen menüpontokra vonatkozó jogosultságokat lehet beállítani.

#### Weboldal menük

Itt jelenik meg a publikus felhasználók számára elérhető tartalmak és hozzájuk kapcsolódó admin jogosultságok. Itt lehet megadni, hogy mely admin felhasználó szerkesztheti a weboldal 1-1 menüpontjának tartalmát. (Például Gipsz Jakab szerkesztheti a híreket, míg Teszt Elek csak a gyakori kérdéseket)

Fontos, hogy ahhoz, hogy egy-egy menü menüpontjai megjelenjenek ahhoz a menüpont nevére kell kattintani.

| Menü megnevezése              | C<br>Menüpont | <b>+</b><br>Új | <b>⊠</b><br>Módosít | L<br>Másol | Töröl | <b>?≡</b><br>Változások | Tovább | Extra |   |
|-------------------------------|---------------|----------------|---------------------|------------|-------|-------------------------|--------|-------|---|
| Kezdőoldal                    |               |                |                     |            |       |                         |        |       | Ø |
| Regisztráció és bejelentkezés |               |                |                     |            |       |                         |        |       | C |
| Termékek                      |               |                |                     |            |       |                         |        |       | C |

# Rendszer funkciók / Domainek

Ebben a menüpontban lehet a új domaineket hozzáadni az oldalhoz és itt lehet az domainek és témák alap beállításait meghatározni. Ennek a menüpontnak a szerkesztéséhez szükséges programozói

támogatás, mert új domain hozzáadásához a rendszer kódjában is el kell végezni a szükséges beállításokat.

| 🛨 Új domain hozzáadása |        |                               |  |  |  |
|------------------------|--------|-------------------------------|--|--|--|
|                        |        | Keresési kifejezés <b>Q</b> - |  |  |  |
| Domain név             | Aktív? |                               |  |  |  |
| speedy.hu              | Aktív  | 🗢 💷 🗷 🗙                       |  |  |  |

A domain lista funkciói egyértelműek. Egy speciális funkció érhető el minden domain esetén, mégpedig a "fogaskerék ikon" által elérhető domain beállítások. Itt lehet megadni a domainhez kapcsolódó illetve a téma beállításait.

#### Domain beállításai

Itt lehet megadni az oldalhoz tartozó speciális követőkódokat és nyelv beállításokat:

- Google Adsense kódot
- Google Analytics mérőkódot
- Alapértelmezett adminisztrációs nyelvet (speedy esetén csak a magyar nyelv érhető el jelenleg)
- Alapértelmezett publikus oldal nyelvét
- Alapértelmezett kezdő oldalt a nyelvekhez
- Facebook Messenger kódot
- Faebook pixel kódot
- Itt van lehetőség a GDPRnak megfelelő süti kezelést bekapcsolni
- A levél küldések loggolásának beállítása is itt található

#### Téma beállításai

Téma beállításai minden esetben egyediek a felhasznált publikus oldali grafika és a grafika alapján történő fejlesztős során kerül kialakításra

Speedy esetén az alábbi beállításokat programoztuk bele a témába. Ezekkel az jogosultsággal rendelkező adminisztrátor módosíthatja az oldal egyes fix pozícióban lévő tartalmait.

Az alábbi értékeket tudja módosítani:

- Bolt nevét
- Nyitvatartási időt
- Bolt elérhetőségeit (cím, telefon, mobil, e-mail cím)
- Közösségi oldalak hivatkozásait (twitter, facebook, youtube)
- Az áfával kapcsolatos megjegyzést az oldalon
- és a Google maps kódját

# Rendszer funkciók / Domainek / Hivatkozások szerkesztése

A rendszer a publikus oldal hivatkozásaihoz keresőoptimalizált linkeket generál. Ezek a legenerált letárolt hivatkozás láthatók ebben a menüpontban és szerkeszthetők is. Így az oldal üzemeltetője tudja állítani a legenerált hivatkozásokat. És itt tud új saját hivatkozást vagy meglévő hivatkozást törölni. Amennyiben egy szükséges hivatkozást töröl a felhasználó a rendszer a következő betöltésnél újra fogja generálni, így a publikus oldalon hibát ezzel a felhasználó nem tud elkövetni

# Keresőbarát hivatkozás módosítása

#### Cél (technikai) hivatkozás

index.php?page=termekek&id\_product=3381

#### Forrás (keresőbarát) hivatkozás

termekek/bukosisak/trophy-des-offshore

Oldaltérképbe kerül?

A linkek (technikai hivatkozás és a weboldal látogatói számára látható keresőbarát hivatkozás) szerkesztésnél túl állítható, hogy a szerkesztett hivatkozás megjelenhet-e a weboldal által generált oldaltérképben vagy sem.

# Rendszer funkciók / Domainek / Hivatkozások átirányítása

Ebben a menüpontban az oldal üzemeltetője átirányításokat hozhat létre így belenyúlhat 1-1 külső hivatkozás kimenetelében. Arra is lehetőséget biztosít a rendszer, hogy ezt az átirányítást az oldal hamarabb vegye figyelembe minthogy hibás oldalra fut.

Hibás oldal esetén a felhasználó eldöntheti, hogy a weboldal hova irányítsa tovább a felhasználót (kezdőoldal, tartalmi oldal) esetleg, ha link változik akkor az új hivatkozásra.

# Új hivatkozás átirányítás rögzítése

#### Átirányítás forrás hivatkozás

Átirányítás forrás hivatkozás

#### Átirányítás cél hivatkozás

Átirányítás cél hivatkozás

Aktív?

Átirányítás minden esetben? (Bejelölése esetén az átirányítás akkor is megtörténik, ha az oldal létezik)

A forrás (amiről irányítunk át) és cél (amire irányítunk át) hivatkozáson túl a felhasználó megadhatja a már az előbb említett "átirányítás minden esetben" jelölőt, melyet bejelölve az átirányítás akkor is megtörténik, ha az oldal létezik.

# Rendszer funkciók / Domainek / 404-es hivatkozások

A rendszer monitorozza a be nem tölthető 404-es hivatkozásokat és ezeket gyűjti ebbe a menüpontba. Ezzel segítjük az oldalt üzemeltetőjét, hogy ezeket a hibás oldalakat kezelni tudja és igény esetén tartalmat rakjon az oldal mögé, vagy átirányítással javítsa a hiányzó oldal hibáját.

#### Rendszer funkciók / Menüpontok szerkesztése

A publikus oldalon megjelenő tartalmak itt vannak különböző menükbe szervezve. A menüpontok egy része a publikus oldalon menüként megjelenik, a másik része csak technikai menüpont, mert az itt található menüpontokat a felhasználók csak közvetve érhetik el.

| Menük szerkesztése                            |                   | ↓ Új menü hozzáadása |        |                    |     |  |  |
|-----------------------------------------------|-------------------|----------------------|--------|--------------------|-----|--|--|
| Admin menü <i>(Magyar)</i>                    |                   |                      |        | Keresési kifejezés | Q - |  |  |
| <sup>c</sup> elhasználói menü <i>(Magyar)</i> | Menü megnevezése  | Menü változó neve    | Nyelv  | Aktív?             |     |  |  |
| őmenü <i>(Magyar)</i>                         | Gyártók           | manufacturerMenu     | Magyar | Aktív              |     |  |  |
| Gyártók <i>(Magyar)</i>                       | Terminál menü     | terminalMenu         | Magyar | Aktív              |     |  |  |
| ábléc menü <i>(Magyar)</i>                    | Felhasználói menü | userMenu             | Magyar | Aktív              |     |  |  |
| erminál menű <i>(Magyar)</i>                  | Lábléc menü       | footerMenu           | Magyar | Aktív              |     |  |  |
|                                               | Főmenü            | mainMenu             | Magyar | Aktív              |     |  |  |
|                                               | Admin menü        | adminMenu            | Magyar | Aktív              |     |  |  |

Bal oldali fülekben lehet kiválasztani az egyes menüket, amikben az oldal üzemeltetője tetszőlegesen alakíthatja a menüpontokat. Itt fontos megjegyezni, hogy a tetszőleges az adott struktúra szintre igaz, mert a publikus oldal témáját úgy alakítottuk ki ahogy azt a fejlesztési tervben elfogadta a vállalkozó így újabb menüszintek kialakításához programozói beavatkozás is szükséges lehet.

Az első "menük szerkesztése" fül speciális mert ott – illetve alul az "új menü hozzáadása" gomb segítségével lehet új menüt definiálni a weboldalon. Ennek megjelenítéséhez programozói beavatkozásra van szükség.

A további "fülek" segítségével a felhasználók tudják szerkeszteni a menük tartalmát és itt van lehetősége a adminisztrátornak a weboldal tartalmak nagy részének adminisztrálására.

| Menük szerkesztése            | 🕂 Új menüpont hozzáadása          |            |
|-------------------------------|-----------------------------------|------------|
| Admin menü <i>(Magyar)</i>    | ∃ Gyakori kérdések ⊘ ⊘            | 0 🕜 🗙      |
| Felhasználói menü (Magyar)    | ⊟ Impresszum ⊗ ⊗                  | 0 🗹 🗙      |
| Főmenü <i>(Magyar)</i>        | 😑 Adatvédelmi tájékoztató 🎯 🤗 🚺 🛃 | 0 🗹 🗙      |
| Gyártók <i>(Magyar)</i>       | ≡ ÁSZF ⊘ ⊘                        | • 🕑 🗙      |
| Lábléc menü <i>(Magyar)</i>   | ∃ Bankkártyás fizetés ⊘ ⊘         | <b>Z</b> × |
| Terminál menü <i>(Magyar)</i> | _                                 |            |
| 🕂 Új menü hozzáadása          |                                   |            |

A menüpontok sorrendjét tetszőlegesen állíthatja a felhasználó, új menüpontot adhat hozzá az "új menüpont hozzáadás gomb segítségével"

A listában található menüknél pár speciális ikont található:

- sötétkék jobbra mutató ikonra kattintva a publikus oldali hivatkozást nyitja meg új ablakban a rendszer. Így tudja a felhasználó ellenőrizni a szerkesztett menüpont tartalmát a publikus oldalon
- felfelé mutató ikon segítségével tudja a felhasználó a menüpont tartalmát szerkeszteni (ha az adott menüpont amin felületen szerkeszthető)

 a fogaskerék ikon segítségével lehet az egyes modulokhoz tartozó beállításokat állítani (például hír moduloknál a hány hír jelenjen meg egy oldalon beállítást az üzemeltető szabadon állíthatja)

#### Menüpontok szerkesztése és alap SEOzása

Menüpontoknál sok adat szerkeszthető. Ezeket az adatokat három fő csoportba osztottuk és ekezeket külön fülekre helyeztük:

- Alap adatok: menüpont alap adatai
- SEO: keresőoptimalizálással kapcsolatos adatok
- Open Graph: közösségi portálok számára fontos adatok

#### Alap adatok

Alap adatok esetén az alábbi adatok adhatók meg:

- Menüpont megnevezése: melyik menüpontban található a szerkesztett menüpont
- Tartalom forrása: itt adható meg, ha az adott menüpont más menüből veszi a tartalmat
- Menüpont neve: a menüben megjelenő menünév
- Menüpont kép: ritkán jelenik meg a publikus felületen de ha a publikus felület alkalmas rá akkor itt lehet ikon / képet rendelni a menüponthoz
- Menüpont hivatkozása: ez lesz a keresők és felhasználók által látott hivatkozása az adott menüpontnak. Alapból ezt a rendszerünk kitölti a menüpont neve alapján, de ez felül bírálható. Fontos, hogy egy menüpont hivatkozás egy oldalon csak egyszer szerepelhet. Erre a rendszer figyelmeztetést is tesz
- Megnyitás: itt állítható be, hogy az adott hivatkozást hogyan nyissa meg a rendszer (új ablakban például)
- Publikus modul: itt állítható be, hogy milyen modul töltődjön be a publikus oldalon valmaint a tartalom feltöltésnél mi legyen az adminisztrációs felület
- Menüpont ID attribútum, Menüpont CLASS attibútum mezőket főként fejlesztők használják a formázások igazítására
- Publikus oldalon megjelenik: a menüpont elérhető a publikus oldalon
- Admin oldalon megjelenik: a menüpont tartalma elérhető az admin oldalon
- Publikus oldalon bejelentkezéshez kötött: csak akkor jelenik meg a menüpont, ha a publikus oldalon a látogató belépett az oldalra
- Publikus oldalon kijelentkezéshez kötött: csak akkor jelenik meg a menüpont, ha a publikus oldalon a látogató nincs belépve az oldalra
- Partner felhasználóhoz kötött: bejelentkezés és partneri kapcsolat is szükséges a menüpont megjelenéséhez (például viszonteladói felhasználóknál lehetséges ilyen beállítás – jelenleg a speedyben ez a funkció nem elérhető)

| Alap adatok SEO Open graph              |                     |                               |                |  |
|-----------------------------------------|---------------------|-------------------------------|----------------|--|
| Menü megnevezése                        |                     | Tartalom forrása              |                |  |
| Lábléc menü (Magyar)                    | ~                   |                               | ~              |  |
| Menüpont neve                           |                     |                               |                |  |
| Gyakori kérdések                        | â                   |                               |                |  |
| Menüpont kép                            |                     |                               |                |  |
|                                         |                     |                               | 👉 Tallóz       |  |
| Menüpont hivatkozása                    |                     | Megnyitás                     |                |  |
| gyakori-kerdesek                        | ~                   | Hivatkozás megnyitás          | módja 🗸 🗸      |  |
| Publikus modul                          |                     |                               | Gyorsítótárazo |  |
| Gyakori kérdések modul - Gyakori kérdé  | ések megjelenítés   | ~                             | ldeje          |  |
| Egyedi template                         |                     |                               | 0              |  |
| Alapértelmezett template felülbírálásáh | oz válasszon templa | ate fájlt                     | ~              |  |
| Menüpont ID attribútum                  | Menüp               | ont CLASS attribútum          |                |  |
| Menüpont ID attribútum                  | Meni                | Menüpont CLASS attribútum     |                |  |
| Publikus oldalon megjelenik?            | 🗌 Publ              | likus oldalon bejelentkezéshe | ez kötött?     |  |
| Admin oldalon megjelenik?               | 🗌 Publ              | likus oldalon kijelentkezéshe | z kötött?      |  |
|                                         | 🗌 Part              | ner felhasználóhoz kötött?    |                |  |
|                                         |                     |                               |                |  |

#### SEO adatok

SEO fülön a keresőoptimalizálással kapcsolatos adatok szerkeszthetők:

- sitemap frissítés gyakorisága: a generált sitemap (oldaltérkép) generálásakor az adott menüpontnál választható a frissítés gyakorisága (Mindig, Óránként, Naponta, Hetente, stb ...)
- sitemap prioritás: itt hadható meg a sitemapbe milyen prioritással kerüljön be a menüpont
- SEO címsor: a keresők találati listáján megjelenő címsor (ha nincs kitöltve akkor a rendszer automatikusan generál címsort)
- SEO kulcsszavak: manapság már nem használjuk, de itt lehet megadni az oldalra igaz kulcsszavakat
- SEO leírás: itt lehet megadni a keresők találati oldalán látható rövid leírást
- A szöveges mezők maximális hossza a keresőknek megfelelő karakterszámban van maximalizálva

#### Open Graph adatok

Az Open Graph adatok fülön a közösségi portálokon (twitter, facebook, stb) történi megjelenés szempontjából szükséges adatok adhatók meg a menüponthoz. Ha nem tölti ki a felhasználó, akkor a rendszer automatikusan generálja ezeket a tartalmakat megjelenítéskor.

Megadható adatok:

- Open Graph címsor: közösségi megosztásnál a hivatkozás neve
- Open Graph kép: a közösségi megosztásnál a megosztáshoz kapcsolódó kép
- Open Grapsh leírás: rövid bemutató szöveg ami a közösségi megosztásnál látható a megosztott posztban

#### Rendszer funkciók / Bokszok szerkesztése

Az oldalon megjelenő bokszokat lehet itt állítani. Ezt a felületet csak a SuperAdmin és admin éri el. Az itt lévő bokszok módosításához szükséges ismerni a rendszert.

#### Rendszer funkciók / Sablon szerkesztő

Dinamikus landing oldalak esetén használható a speedy projektben nem elérhető a felhasználók számára

## Rendszer funkciók / Feltöltött fájlok

A rendszerbe feltöltött összes állomány itt megtalálható letölthető, illetve neve és kiterjesztése szerkeszthető. Az esetek 99%-ban nem szükséges az oldal üzemeltetéséhez, de 1-1 hibásan feltöltött fájl neve itt egyszerűen módosítható.

# Rendszer funkciók / Nyelvi funkciók / Kifejezések szerkesztése

Az oldalon megjelenő szövegek (gombok rövid feliratok) mindegyike megtalálható itt, így itt van az oldal üzemeltetőnek lehetősége 1-1 kifejezés átírására.

| 🕂 Új nyelvi kifejezés hozzáadása |                     |                      |                        |   |  |  |
|----------------------------------|---------------------|----------------------|------------------------|---|--|--|
|                                  |                     |                      | Keresési kifejezés 🔍 🚽 | • |  |  |
| Nyelv                            | Kód (TOKEN)         | Kifejezés            |                        |   |  |  |
| Magyar                           | assistant_text      | Asszisztens          | Z                      | 8 |  |  |
| Magyar                           | manager_text        | Cégvezető            | P                      | 2 |  |  |
| Magyar                           | sale_text           | Értékesítés          | ſ                      | 1 |  |  |
| Magyar                           | hr_text             | HR                   | P                      | 2 |  |  |
| Magyar                           | office_supervisor   | Irodavezető          | ſ                      | 1 |  |  |
| Magyar                           | it_text             | π                    | Z                      | 1 |  |  |
| Magyar                           | booking_text        | Könyvelés            | ſ                      |   |  |  |
| Magyar                           | logistics_text      | Logisztika           | Z                      | 2 |  |  |
| Magyar                           | marketing_text      | Marketing            | Z                      | 8 |  |  |
| Magyar                           | finance_controlling | Pénzügy, kontrolling | P                      | 1 |  |  |
|                                  |                     |                      |                        |   |  |  |

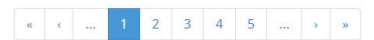

Fontos, hogy egy helyen találhatóak a publikus és admin szövegek is.

Amennyiben később az oldal tulajdonosa új nyelvet szeretne az oldalba rendelkezésére tudunk bocsátani modulonként szótár fájlokat melyek lefordításával az oldal új nyelven / nyelveken is tud működni a későbbiekben.

Fontos, hogy új nyelv kialakításához a menüstruktúrák és bokszok kialakításához mindenképpen szükséges programozói szakértelem.

# Rendszer funkciók / Nyelvi funkciók / Szótár frissítése

Ebben a menüpontban lehet a forráskódba berakott kifejezéseket tömegesen frissíteni. Az oldal üzemeltetőinek ezzel a menüponttal kapcsolatban nincs teendőjük.

| Modul vagy Komponens | Modul név              | Új   | Megtalált |
|----------------------|------------------------|------|-----------|
| modules              | clientsPartners        | 0 db | 150 db    |
| modules              | clientsMaindata        | 0 db | 110 db    |
| modules              | webshopBasket          | 0 db | 21 db     |
| modules              | eDMSMaindata           | 0 db | 41 db     |
| modules              | cmsText                | 0 db | 6 db      |
| modules              | superplnvoice          | 0 db | 1 db      |
| modules              | superpRight            | 0 db | 4 db      |
| modules              | webshopProfile         | 0 db | 17 db     |
| modules              | superpProductsFtpImage | 0 db | 8 db      |
| modules              | webshopCategory        | 0 db | 0 db      |
| modules              | superpImport           | 0 db | 2 db      |
| modules              | apponSupportClient     | 0 db | 1 db      |
| modules              | superpMaindata         | 0 db | 364 db    |
| modules              | superpStockValue       | 0 db | 2 db      |
| modules              | superp                 | 0 db | 18 db     |

Amennyiben valahol az oldalon látnak [szovegestokeneket] akkor egy próbát meg lehet tenni a nyelvi kifejezések frissítésére, ha ez nem oldja meg a problémát akkor a fejlesztőkkel kell felvenni a kapcsolatot.